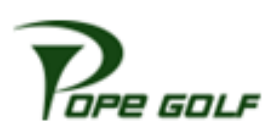

Visit: popegolf.net. Click Player Improvement Program (top right of page). Choose the "Go to Sign Up" button for the course you signed up at and use GOLF your credentials to login.

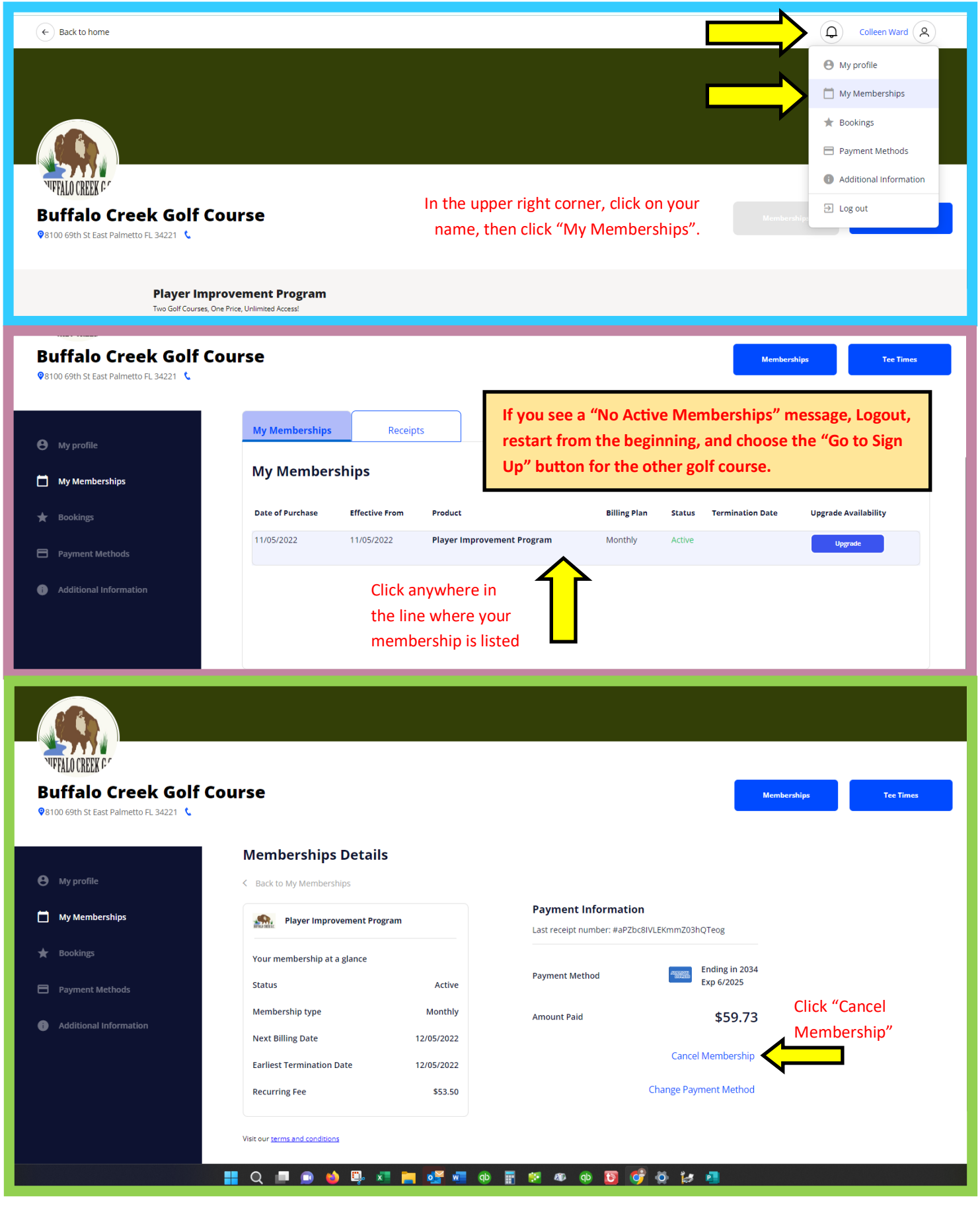